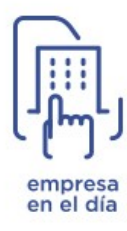

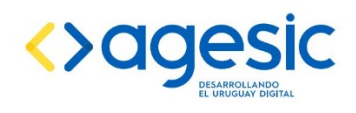

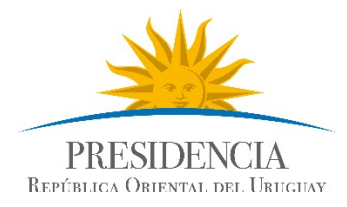

# MANUAL DE USO DEL SISTEMA

# Contenido

| 1. | GESTION DE USUARIOS | .3 |
|----|---------------------|----|
| 2. | GESTIÓN DE EMPRESAS | .6 |

# 1. GESTION DE USUARIOS

# 1.1 Crear usuario

Ingrese a la aplicación de Empresa en el Día (<u>empresas.gub.uy</u>) y haga clic sobre el botón "Crear un usuario".

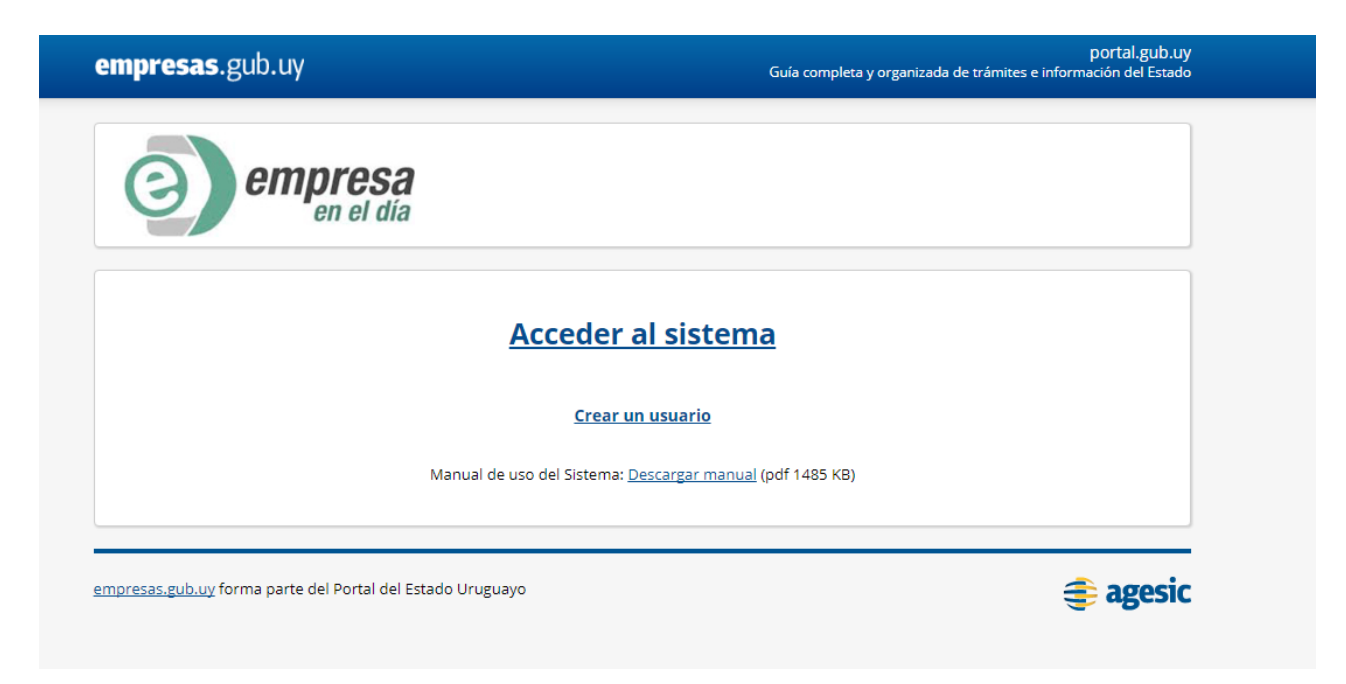

El sistema desplegará la pantalla donde deberá completar todos los datos que se le solicitan (los campos marcados con \* son obligatorios) y aceptar el "Acuerdo Legal". Presione "Confirmar" desplegándose automáticamente en pantalla el siguiente mensaje "El usuario se ha creado con éxito".

| Tarea : Crear Usuario 🛢            |                                                                                                    |                                                                                                    |                                                                                                    | Documentos   |
|------------------------------------|----------------------------------------------------------------------------------------------------|----------------------------------------------------------------------------------------------------|----------------------------------------------------------------------------------------------------|--------------|
| Primer apellido:                   | Garcia                                                                                                    |                                                                                                    |                                                                                                    |              |
| Segundo apellido:                  |                                                                                                    |                                                                                                    |                                                                                                    |              |
| Tipo de documento:                 | Cédula de Identidad 💌                                                                                                    | *                                                                                                    |                                                                                                    |              |
| Especificar:                       |                                                                                                    |                                                                                                    |                                                                                                    |              |
| País de origen:                    | Turquía                                                                                                    | *                                                                                                    |                                                                                                    |              |
| Número de documento:               | 4324364623                                                                                                    | *                                                                                                    |                                                                                                    |              |
| Ingrese el número                  | o de documento sin punto:                                                                                                    | s ni guiones                                                                                                    |                                                                                                    |              |
| Fecha de nacimiento:               | 01/01/2012                                                                                                    |                                                                                                    |                                                                                                    |              |
| Teléfono:                          | 35y54wy5                                                                                                    | Mensaies                                                                                                    |                                                                                                    |              |
| Dirección:                         | wergestgterg                                                                                                    | menaujea                                                                                                    |                                                                                                    |              |
| Mail:                              | vvejnvqekl@hotmail.com                                                                                                    |                                                                                                    |                                                                                                    |              |
| Contraseña:                        | •••••                                                                                                    | El usuario se ha creado con éxito                                                                                                    |                                                                                                    |              |
| Confirma contraseña:               | •••••                                                                                                    |                                                                                                    |                                                                                                    |              |
| La contraseña debe tener un mínimo | de 8 caracteres y debe es<br>letras y números                                                                                                    |                                                                                                    |                                                                                                    |              |
| ACUERDO LEGAL:                     |                                                                                                    |                                                                                                    |                                                                                                    | ~            |
|                                    | 1 Objeto.<br>El presente sitio web r                                                                                                    | Cerrar                                                                                                    | mrendedores nacionales                                                                                                    |              |
|                                    | e internacionales que<br>El uso del sitio web y o<br>publicada en éste.                                                                                                    | encuentran en el Uruguay el territorio adecuado para el desa<br>le las funcionalidades previstas en el mismo importa la acepta                                                                                                    | arrollo de su actividad empresarial.<br>ación de cualquier condición específica                                                                                                    |              |
|                                    | 2 Normas Generales<br>El empleo de los servi<br>comunicación de dete<br>sitio se reserva el der<br>y veraces, siendo resy<br>El usuario se obliga a l<br>quedando especialme<br>el derecho a excluir al | i de Uso del Sitio.<br>cios prestados en el presente sitio, y en particular en la funcio<br>rminados datos personales referentes al usuario. Si esos dat<br>echo de no proporcionar el servicio. El usuario garantiza que l<br>sonsable en el caso contrario.<br>hacer un uso correcto, lícito y acorde a los fines propuestos,<br>dente prohibida toda conducta tendiente a alterar los contenid<br>usuario del servicio sin previo aviso en caso de incumplimien | nalidad Empresa en el Día importa la<br>os no son proporcionados, el titular del<br>os datos proporcionados son completos<br>e los contenidos y servicios del sitio,<br>os de éste. El titular del sitio se reserva<br>to de cualquiera de las condiciones de | . <b>.</b> . |
|                                    |                                                                                                    | Acepto el Acu                                                                                                    | uerdo Legal: 🔽                                                                                                    | 5            |
|                                    |                                                                                                    |                                                                                                    | Confirmar                                                                                                    | Imprimir Sa  |

# 1.2 Iniciar sesión

Ingrese a <u>www.empresas.gub.uy</u> y acceda a la aplicación.

| ><br>empresas.gu                           | b.uy                                                                                                    | Buscar                                                                                                    |
|--------------------------------------------|----------------------------------------------------------------------------------------------------|----------------------------------------------------------------------------------------------------|
| empresa<br>en el dia                       | Avisos a usuarios<br>Estimados usuarios: Les informamos que el día martes 15 de<br>noviembre el sistema se encontrará indisponible por actualizaciones<br>en el sistema.<br>Fuente: <u>www.agesic.gub.uy</u> | Empresa en el Día<br>Acceda al sistema para crear una S.A. o S.R.L.<br>por Empresa en el Día.<br>Acceso a la aplicación |
| ;Cómo crear una e<br>Fuente: agesic.gub.uy | mpresa?     Kequisitos y modelos   Fuente: agesic.gub.uy                                                                                                    | e-Diario<br>Fuente: www.agesic.gub.uy<br>e-Diario<br>• Noviembre 2016<br>• Setiembre 2016                               |
| Normativa                                  | Preguntas Contáctenos                                                                                                    | Setiembre 2016     Agosto 2016                                                                                          |

| portal de la empresa<br>Emprender más fácil                         |  |
|---------------------------------------------------------------------|--|
| Usuario:<br>Contraseña:<br>Ambiente: EMPRESA_EN_EL_DIA ▼            |  |
| <u>Ingresar</u> <u>C</u> ancelar<br><u>Generar nueva contraseña</u> |  |

Una vez logueado, visualizará la pantalla de inicio del sistema.

# 1.3 Pantalla de inicio y menú.

Pantalla de inicio:

Haciendo clic en "Menú" se puede ocultar/mostrar el menú (columna lateral ubicada a la izquierda de la pantalla).

Para salir de la aplicación deberá seleccionar la opción "Salir del sistema". Y posteriormente -por motivos de seguridad- deberá confirmar su voluntad de realizar esta acción.

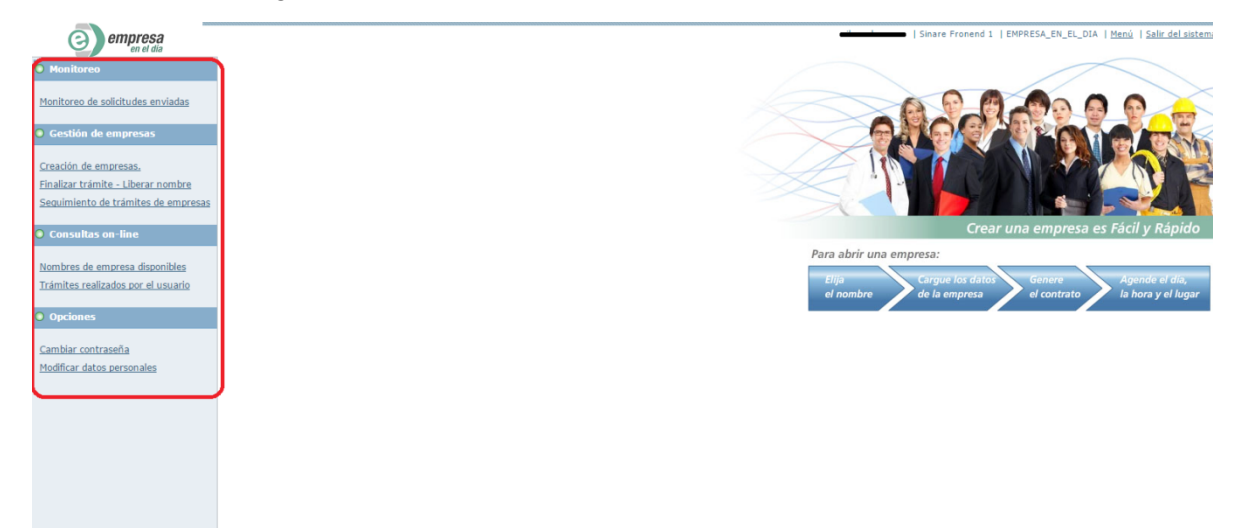

#### Menú:

#### <u>Monitoreo</u>

 Monitoreo de Solicitudes Enviadas: podrá observar las solicitudes de inscripción de empresas que fueron enviadas a BPS para su validación.

#### Gestión de Empresas

- Creación de empresas: Ingresará a ésta opción para iniciar procesos de inscripción de nuevas empresas.
- Finalizar trámite Liberar nombre: Podrá finalizar el trámite o liberar el nombre antes de enviar la solicitud a BPS o antes de generar contrato borrador.
- Seguimiento de trámites de empresas: visualizará el estado de sus trámites/ empresas en proceso.

#### Consultas on-line

- Nombres de empresas disponibles: contemplará los nombres de empresas disponibles para su utilización a través del sistema de Empresa en el Día.
- Trámites realizados por el usuario: visualizará el historial de trámites realizados por el usuario.

Opciones:

- Cambiar contraseña: Podrá cambiar la contraseña asociada a su usuario.
- Modificar datos personales: Podrá modificar todos los datos registrados, excepto el nombre de usuario.

#### A tener en cuenta:

En caso de olvido de contraseña deberá contactarse con Empresa en el Día vía correo

Electrónico.

## 2. GESTIÓN DE EMPRESAS

#### Creación de empresa

#### 2.1.1 Seleccionar Nombre

Seleccione, dentro del menú, la opción "Creación de Empresas"; haga clic sobre la lupa y el sistema desplegará una nueva ventana donde accederá al listado de los nombres disponibles.

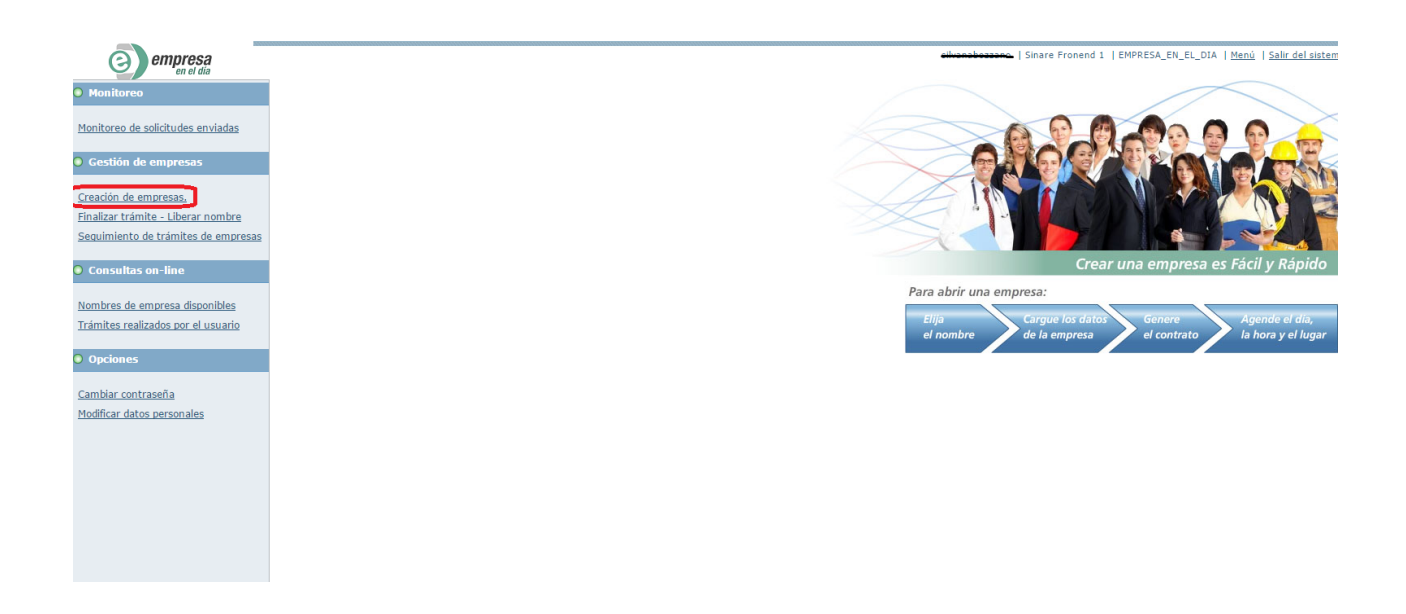

Haga clic sobre el nombre elegido y confirme la selección. Posteriormente deberá presionar el botón "Confirmar" en la esquina inferior derecha de la pantalla para continuar el proceso de creación de la empresa.

#### **Recuerde:**

1) Solo podrá reservar un nombre por día.

2) La reserva del nombre será por un período de treinta días consecutivos, sin posibilidad de renovación posteriormente.

3) En caso de reservar un nombre y liberarlo ese mismo día no podrá volver a reservar otro hasta el día siguiente.

#### 2.1.2 Cargar datos

Luego de haber elegido el nombre de su empresa, seleccione el tipo societario y confirme. Siempre que se encuentre en una tarea, podrá seleccionar la opción "Guardar", pudiendo volver a acceder a dicha tarea en otro momento - dentro del plazo de vigencia del nombre-.

|                                     | elikoanskemmen i Einere Reened 1. I.SMOREA EN EI. DAA I Manú i Eslie del eint                    |
|-------------------------------------|--------------------------------------------------------------------------------------------------|
| empresa<br>en el dia                | Tarea: SELECCIÓN DEL TIPO DE ACTIVIDAD -                                                         |
| O Monitoreo                         | <sup>≠</sup> Etapa actual del proceso de apertura                                                |
| Monitoreo de solicitudes enviadas   | Elija Cargue los datos Genere Agende el día                                                      |
| Gestión de empresas                 | el nombre de la empresa el contrato la hora y el lugar                                           |
| Creación de empresas.               |                                                                                                  |
| Finalizar trámite - Liberar nombre  |                                                                                                  |
| Sequimiento de trámites de empresas | Nombre de empresa: CALPATLA                                                                      |
| O Committee on New                  | Selección del tipo de S.A.                                                                       |
| Consultas on-line                   |                                                                                                  |
| Nombres de empresa disponibles      | njo ve engresa. SA                                                                               |
| Trámites realizados por el usuario  | Con acciones al portador                                                                         |
|                                     | Tipo de S.A. **  © Con acciones noministrias eridosables. Con acciones noministrias eridosables. |
| Opciones                            | Currectives noninennes no encodeder.                                                             |
| Cambiar contraseña                  | 1 lipo de actividad                                                                              |
| Modificar datos personales          |                                                                                                  |
| Trouncar decos personanes           | Seleccione el tipo de actividad de la empresa:* 🖲 Industria y Comercio                           |
|                                     |                                                                                                  |
|                                     |                                                                                                  |
|                                     |                                                                                                  |
|                                     |                                                                                                  |
|                                     |                                                                                                  |
|                                     |                                                                                                  |

A continuación deberá cargar los datos solicitados por BPS y posteriormente seleccionando el botón "**Siguiente**" para completar todos los datos requeridos por el sistema.

# <u>Aclaración:</u>

- 1. Todos los campos marcados con \* son obligatorios.
- 2. Al momento de cargar los datos de los socios deberá seleccionar el botón "Agregar otro titular "
- Una vez completados todos los campos requeridos deberá seleccionar el botón "Enviar solicitud".
- Si desea realizar alguna modificación de los datos ingresados deberá hacer click el botón "Volver".

|                                     | silvanahozzano.   Sinare Fronend 1.   EMPRESA | EN EL DIA   Menú   Salir del sis |
|-------------------------------------|-----------------------------------------------|----------------------------------|
| empresa<br>en el día                | Tarea : CARGA DE DATOS DE BPS                 |                                  |
| O Monitoreo                         | Carga de datos del BPS                        |                                  |
| Monitoreo de solicitudes enviadas   | 8 Carga de datos del BPS                      |                                  |
| Gestión de empresas                 | Número de solicitud: 52010                    |                                  |
| Creación de empresas.               |                                               |                                  |
| Finalizar trámite - Liberar nombre  |                                               |                                  |
| Sequimiento de trámites de empresas | 28 Volver Enviar solicitud                    |                                  |
| Consultas on-line                   | Cancelar                                      |                                  |
| Nombres de empresa disponibles      |                                               |                                  |
| Trámites realizados por el usuario  |                                               |                                  |
|                                     |                                               |                                  |
| Opciones                            |                                               |                                  |
| Cambiar contraseña                  |                                               |                                  |
| Modificar datos personales          |                                               |                                  |
|                                     |                                               |                                  |
|                                     |                                               |                                  |
|                                     |                                               |                                  |
|                                     |                                               |                                  |
|                                     |                                               |                                  |
|                                     |                                               |                                  |
|                                     |                                               |                                  |
|                                     |                                               |                                  |

Luego seleccione el botón "Confirmar".

| empresa                                  | Tarea : CARGA DE DATOS DE BPS -                                               | abozzano   Sinare Fronend 1   EMPRES |
|------------------------------------------|-------------------------------------------------------------------------------|--------------------------------------|
| Monitoreo                                | Carga de datos del BPS                                                        |                                      |
| <u>Ionitoreo de solicitudes enviadas</u> | <sup>¥</sup> Carga de datos del BPS                                           |                                      |
| Gestión de empresas                      |                                                                               |                                      |
| Creación de empresas.                    | Inicio Datos Contribuyente Integrantes Domicilio Datos Particulares Finalizar | 1                                    |
| inalizar trámite - Liberar nombre        |                                                                               |                                      |
| Seguimiento de trámites de empresas      |                                                                               |                                      |
| Consultas on-line                        | Presione el boton Confirmar para continuar                                    |                                      |
| Jombres de empresa disponibles           | Mensajes                                                                      |                                      |
| rámites realizados por el usuario        | La tarea "CARGA DE DATOS DE BPS" se completó.                                 |                                      |
|                                          |                                                                               |                                      |
| Opciones                                 |                                                                               |                                      |
| `ambiar contraseña                       |                                                                               |                                      |
| Andificar datos personales               |                                                                               |                                      |
|                                          | Cerrar                                                                        |                                      |
|                                          |                                                                               |                                      |
|                                          |                                                                               |                                      |
|                                          |                                                                               |                                      |
|                                          |                                                                               |                                      |
|                                          |                                                                               |                                      |
|                                          |                                                                               |                                      |
|                                          |                                                                               |                                      |

Posteriormente a la carga de los datos de BPS, deberá completar los datos complementarios y necesarios para la generación del contrato y certificado notarial en la tarea "Cargar Datos SA/SRL", seleccionando el botón "**Siguiente**".

| Gestión de empresas<br>eación de empresas,<br>nalizar trámite - Liberar nombre | Elija<br>el nombre de la empresa Genere<br>el contrato la hora y el lugar                                   |
|--------------------------------------------------------------------------------|----------------------------------------------------------------------------------------------------|
| quimiento de trámites de empresas                                              | Tipo de empresa: SA                                                                                         |
| Consultas on-line                                                              | Tipo de S.A. : Con acciones nominativas endosables.                                                         |
| ambres de empresa disponibles<br>ámites realizados por el usuario              | Cantidad de socios: 2<br>Ingrese la cantidad de socios que formaran parte de la empresa que<br>está creando |
| Opciones<br>mbiar contraseña                                                   |                                                                                                    |
| Annikan Jakoo per evitance                                                     | C LE COL                                                                                                    |
|                                                                                |                                                                                                    |
|                                                                                |                                                                                                    |

En lo que respecta a los datos del capital el sistema realizará controles automáticos relativos a los siguientes aspectos:

1) Para el caso de SA, el monto total del capital integrado debe ser igual al 25% del monto del capital social.

2) La cantidad de acciones debe ser un número entero.

En caso de detectar un error en los datos cargados en la tarea "Carga Datos BPS" podrá volver a corregirlos. Para ello, deberá seleccionar la solapa "Corregir datos BPS", marcar la opción "SI" y luego marcar la opción "Retomar trámite". Si los datos son correctos deberá presionar "Siguiente" para seguir con la tarea.

| Monitoreo                                                          | Socios fundadores Contrato y capital Otros datos Apocerado y escribeno Corregr datos D |                  |  |
|--------------------------------------------------------------------|----------------------------------------------------------------------------------------|------------------|--|
| Monitoreo de solicitudes enviadas                                  | <sup>4</sup> Retomar tramite BPS                                                       |                  |  |
| Gestión de empresas                                                | Volver a corregir éatos a BPS ?:* ♥ USI<br>● No                                        | Confirmar Recoma |  |
| <u>Creación de empresas.</u><br>Finalizar trámite - Liberar nombre |                                                                                        |                  |  |
| Seguimiento de trámites de empresas                                |                                                                                        |                  |  |
| Consultas on-line     Nombres de empresa disponibles               |                                                                                        |                  |  |
| Trámites realizados por el usuario                                 |                                                                                        |                  |  |
| Opciones                                                           |                                                                                        |                  |  |
| Cambiar contrasena<br>Modificar datos personales                   |                                                                                        |                  |  |
|                                                                    |                                                                                        |                  |  |
|                                                                    |                                                                                        |                  |  |
|                                                                    |                                                                                        |                  |  |
|                                                                    |                                                                                        |                  |  |
|                                                                    |                                                                                        |                  |  |
|                                                                    |                                                                                        |                  |  |

Guardar Siguiente Imprimir Salir

Luego se generarán los borradores del contrato y del certificado notarial. Podrá verificar la información contenida en los mismos y confirmar la tarea.

| en el día                               | Tarea : Cargar Datos SA 🖕                                                                                                    |  |
|-----------------------------------------|----------------------------------------------------------------------------------------------------|--|
| Monitoreo                               | Imprimir borrador                                                                                                    |  |
|                                         | * Imprimir borrador                                                                                                    |  |
| onitoreo de solicitudes enviadas        |                                                                                                    |  |
| Gestión de empresas                     | Elija<br>el nombre Cargue los datos Genere<br>el nombre de la empresa el contrato la hora y el lugar                                                                                                    |  |
| eación de empresas.                     |                                                                                                    |  |
| <u>nalizar trámite - Liberar nombre</u> | TUPORTANTS: A relationship to entity "confirment" on annual to different anticle of fastisficanda estated definitions do on annual to an andread in communication of contract and the documenter                                                                                                    |  |
| quimiento de trámites de empresas       | Information sector and potential and potential contrariation sector and a contrariation of the contrariation of the contrariation of th |  |
|                                         | Nombre de empresa: CALPATLA                                                                                                    |  |
| Consultas on-line                       | Borrador de contrator * 1. 4. X 🗎 S                                                                                                    |  |
| ombres de empresa disponibles           | Borrador de certificado notarial: * 1. 🕹 X 🗎 a                                                                                                    |  |
| ámites realizados por el usuario        | aatos ingresados en el paso antenor.                                                                                                    |  |
|                                         |                                                                                                    |  |
| Opciones                                |                                                                                                    |  |
|                                         |                                                                                                    |  |
| imbiar contrasena                       |                                                                                                    |  |
| odificar datos personales               |                                                                                                    |  |
|                                         | <sup>8</sup> Retomar tramite BPS                                                                                                    |  |
|                                         | Volver a corregir datos a BPS 7:* OSI<br>No Confirmar Retoma                                                                                                    |  |
|                                         |                                                                                                    |  |
|                                         |                                                                                                    |  |
|                                         |                                                                                                    |  |
|                                         |                                                                                                    |  |

#### Importante:

Una vez confirmada la tarea "Carga de Datos SA/SRL", dejará de visualizar ese proceso en la funcionalidad "Seguimiento de trámites de empresa" y pasará a visualizarlo en la funcionalidad "Monitoreo de solicitudes enviadas".

| en el dia                           | Moni         | toreo de proceso: | s : Monitoreo de | solicitudes enviadas                    |                                      |                   |   |
|-------------------------------------|--------------|-------------------|------------------|-----------------------------------------|--------------------------------------|-------------------|---|
| O Monitoreo                         | Filtro       | iltro 🔤           |                  |                                         |                                      |                   |   |
| Monitoroo do colicitudos onviados   | Result       | ado               |                  |                                         |                                      |                   |   |
| Plantor eo de solicitades enviadas  |              | Nombre de empresa | Tipo de empresa  | Tipo de S.A.                            | Tarea actual                         | Fecha de creación | Τ |
| Gestión de empresas                 | $\mathbf{b}$ | CALPATLA          | SA               | Con acciones nominativas<br>endosables. | INGRESO DE LA CONFIRMACIÓN<br>DE BPS | 15/11/2016        |   |
| Creación de empresas.               |              |                   |                  |                                         |                                      |                   |   |
| Finalizar trámite - Liberar nombre  |              |                   |                  |                                         |                                      |                   |   |
| Sequimiento de trámites de empresas |              |                   |                  |                                         |                                      |                   |   |
| O Consultas on line                 |              |                   |                  |                                         |                                      |                   |   |
|                                     |              |                   |                  |                                         |                                      |                   |   |
| Nombres de empresa disponibles      |              |                   |                  |                                         |                                      |                   |   |
| Trámites realizados por el usuario  |              |                   |                  |                                         |                                      |                   |   |
| Opciones                            |              |                   |                  |                                         |                                      |                   |   |
|                                     |              |                   |                  | 2 22                                    |                                      |                   | - |
| Cambiar contraseña                  |              |                   |                  |                                         |                                      |                   | - |
| Modificar datos personales          |              |                   |                  |                                         |                                      |                   |   |
|                                     |              |                   |                  |                                         |                                      |                   |   |
|                                     |              |                   |                  |                                         |                                      |                   |   |
|                                     |              |                   |                  |                                         |                                      |                   |   |
|                                     |              |                   |                  |                                         |                                      |                   |   |
|                                     |              |                   |                  |                                         |                                      |                   |   |

Al confirmar la tarea "Carga de Datos SA/SRL", se enviará la solicitud a BPS para su validación. Una vez realizado el control por dicho organismo, recibirá un mail en la cuenta de correo electrónico asociado a su usuario de Empresa en el Día.

Dicho mail podrá contener las siguiente alternativas:

- En caso de que toda la información cargada esté correcta, se le enviará el Formulario 0380.
- En caso de que deba modificar información cargada, se le darán las indicaciones correspondientes.

En ambos casos, una vez realizado el control por parte de los Organismos, accederá al proceso (para modificar o avanzar) a través de la funcionalidad "Seguimiento de trámites de empresa".

En caso que corresponda, el usuario deberá modificar la fecha de celebración de contrato y generar los documentos definitivos.

| O Monitoreo                                                               | Contensación ficiles de ecolosación de contentes Deces final-silves Contento y capital Deces final-silves Association y acolitavia |
|---------------------------------------------------------------------------|----------------------------------------------------------------------------------------------------|
| Monitoreo de solicitudes enviadas                                         | 8 Confirmar fecha de celebración                                                                                                   |
| Gestión de empresas                                                       | Wombre de empresa: ABDUCTUM                                                                                                    |
| Creación de empresas.                                                     | Pedha en que se celebra el contrato: 12/12/2012                                                                                    |
| Finalizar trámite - Liberar nombre<br>Seguimiento de trámites de empresas | Formulario 0080: 520(0.0of<br>⊑ - st. × ⊕ - sf. ≳                                                                                  |
| Consultas on-line                                                         |                                                                                                    |
| Nombres de empresa disponibles                                            |                                                                                                    |
| Trámites realizados por el usuario                                        |                                                                                                    |
| Opciones                                                                  |                                                                                                    |
| Cambiar contraseña                                                        |                                                                                                    |
| Modificar datos personales                                                |                                                                                                    |
|                                                                           |                                                                                                    |
|                                                                           |                                                                                                    |
|                                                                           |                                                                                                    |
|                                                                           |                                                                                                    |
|                                                                           |                                                                                                    |
|                                                                           |                                                                                                    |
|                                                                           |                                                                                                    |
|                                                                           |                                                                                                    |
|                                                                           | Constant Parties Constant Constant Constant                                                                                        |

Una vez que haya descargado el contrato y certificado notarial definitivos deberá confirmar la tarea "Confirmar Contrato".

| Confirma la creación del contrato de la empresa      Confirma la creación del contrato de la empresa      Confirma la creación del contrato de la empresa      Elija     el romibre     Cergue los datos     Genere     de la empresa      Creación de enoresas,                                                                                                    |
|----------------------------------------------------------------------------------------------------|
| Montoren de collistudes envisadas     Etilja<br>el nombre     Gerque (us datos<br>de la empresas     Gerque (us datos<br>el contrato     Agrende el día<br>la hora y el lagar       Creación de empresas.                                                                                                    |
| Gestión de empresas     el rombre de la empresa     el contrato la hora y el lagar      Grezalón de empresas,                                                                                                    |
| Creation de empresas.                                                                                                    |
| Einalitzer trimite - Liberar nombra Nombre de empresa (ABUCTUM                                                                                                    |
|                                                                                                    |
| Contract free the second second seco |
| Consultas on line     Cestificadu rotati definitivo     Cestificadu rotati definitivo     Cestificadu rotati definitivo     Cestificadu rotati definitivo     Cestificadu rotati definitivo     Cestificadu rotati definitivo                                                                                                    |
| Nombres de empresa disponibles                                                                                                    |
| Trámites realizados por el usuario                                                                                                    |
| • Opriones                                                                                                    |
|                                                                                                    |
| Cambiar contraseña                                                                                                    |
| Modificar datos personales                                                                                                    |
|                                                                                                    |
|                                                                                                    |
| <sup>9</sup> Formulario 0300                                                                                                    |
| Formulario 0000: 5000.0xt                                                                                                    |
|                                                                                                    |
|                                                                                                    |
|                                                                                                    |
|                                                                                                    |
|                                                                                                    |
| Qurdar [Qurdar ] Confirmal [Application]                                                                                                    |

Posteriormente el usuario podrá agendarse en la oficina y horario de su conveniencia.

|                                    | · Determine la lecha y nora en que desea agendarse para crear su empresa                                                                                                    |               |                 |              |           |            |                |               |          |                  |        |  |
|------------------------------------|----------------------------------------------------------------------------------------------------|---------------|-----------------|--------------|-----------|------------|----------------|---------------|----------|------------------|--------|--|
| Gestión de empresas                | Haga click sobre is combinación de fecha y hora en la que concurrirá a nuestras oficinas y cuando presione el botón confirmar ya tendrá reservado el turno para la fecha deseada. |               |                 |              |           |            |                |               |          |                  |        |  |
|                                    | Recuerde que en el ángulo superior derecho de la agenda tiene la posibilidad de ver las semanas anteriores y posteriores a la actual.                                             |               |                 |              |           |            |                |               |          |                  |        |  |
| reación de empresas.               | Nuclear Income                                                                                                    | -             |                 |              |           |            |                |               |          |                  |        |  |
| inalizar trámite - Liberar nombre  | Nombre de empresa: ABUU                                                                                                    |               |                 |              |           |            |                |               |          |                  |        |  |
| equimiento de trámites de empresas | Dia agendado:/_                                                                                                    | _/ 1          |                 |              |           |            | Hora agendada: |               |          |                  |        |  |
|                                    | * Agenda                                                                                                    |               |                 |              |           |            |                |               |          |                  |        |  |
| Consultas on-line                  |                                                                                                    |               |                 |              |           |            |                |               |          |                  |        |  |
|                                    |                                                                                                    | Agenda del Po | tal de Montevid | 20           |           |            | CC Seman       | de[14/11/2016 |          |                  |        |  |
| tombres de empresa disponibles     |                                                                                                    |               |                 |              |           |            |                |               |          |                  |        |  |
| rámites realizados por el usuario  |                                                                                                    | Lunes 14      | Martes 15       | Miércoles 16 | Jueves 17 | Viernes 18 | Sábado 19      | Domingo 20    | <b>^</b> |                  |        |  |
|                                    | 09:00                                                                                                    |               |                 |              | 0 1       | 0 1        |                | L             | 1        |                  |        |  |
| Opciones                           | 09:30                                                                                                    |               |                 |              | 0 1       | 0 1        |                | L             | 1        |                  |        |  |
|                                    | 10:00                                                                                                    |               |                 |              | 0 1       | 0 1        | L 🔍 I          | L             |          |                  |        |  |
| <u>ambiar contraseña</u>           | 10:30                                                                                                    |               |                 |              | 0 1       | 0 1        | L 🔍 I          | L             | 1        |                  |        |  |
| 1odificar datos personales         | 11:00                                                                                                    |               |                 |              | 0 1       | 0 1        |                | L             | 1        |                  |        |  |
|                                    | 11:30                                                                                                    |               |                 |              | 0 1       | 0 1        | ı     :        | L             |          |                  |        |  |
|                                    | 12:00                                                                                                    |               |                 | 0            | O 2       | 0 2        |                | 2             |          |                  |        |  |
|                                    | 12:30                                                                                                    |               |                 | 0 1          | 0 1       | 0 1        | . • ;          | L             |          |                  |        |  |
|                                    | 13:00                                                                                                    |               |                 | 0 1          | 0 1       | 0 1        | . • :          | L             |          |                  |        |  |
|                                    | 13:30                                                                                                    |               |                 | 0 1          | 0 1       | 0 1        | 0              | L             |          |                  |        |  |
|                                    | 14:00                                                                                                    |               |                 | 0 1          | 0 1       | 0 1        | 0              | L             |          |                  |        |  |
|                                    | 14:30                                                                                                    |               |                 |              | 0 1       | 0 1        | 0 ;            | ı             |          |                  |        |  |
|                                    | 15:00                                                                                                    |               |                 |              |           |            |                |               |          |                  |        |  |
|                                    | 15:30                                                                                                    |               |                 |              |           |            |                |               |          |                  |        |  |
|                                    | 16:00                                                                                                    |               |                 |              |           |            |                |               |          |                  |        |  |
|                                    | 16:30                                                                                                    |               |                 |              |           |            |                |               |          |                  |        |  |
|                                    | 17:00                                                                                                    |               |                 |              |           |            |                |               | -        |                  |        |  |
|                                    |                                                                                                    |               |                 |              |           |            |                |               |          |                  |        |  |
|                                    |                                                                                                    | _             |                 |              |           |            |                | _             |          |                  |        |  |
|                                    |                                                                                                    |               |                 |              |           |            |                |               |          | volver Confirmar | Tubuur |  |